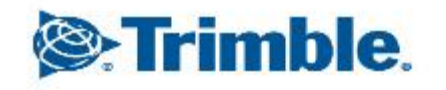

-0

1

1

1

# Trimble CFX-750 その他設定・ステータス確認

もくじ

- 作業進捗記録(色塗り)設定
- 最低速度設定
- オペレータータイムアウト設定
- ■単位の設定
- ■時間の設定
- CFX本体ステータス確認(FWのバージョン・記録容量残量・SNなど)
- ▶ 各モジュールステータス確認
- GNSSステータス確認
- スクリーンキャプチャー

- 作業進捗記録(色塗り)設定

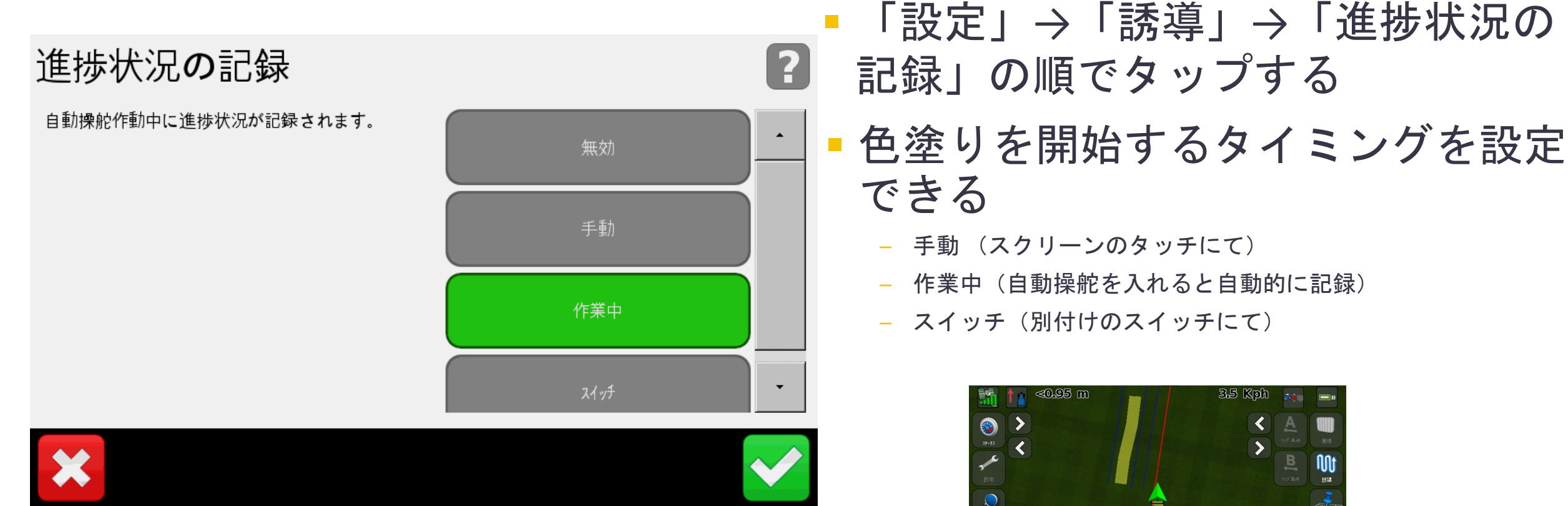

解除するには ⊖を押すか、またはハンドルを切ります

Trimble.

■ 最低速度設定

| 作業 | 開始 | 必要項目           | E           | _ |               |       | ? |
|----|----|----------------|-------------|---|---------------|-------|---|
|    |    | 最低速度           | 3.2 Kph     |   | 解除オフライン       | 0.9 m |   |
|    |    | 最高速度           | 28.8 Kph    | 1 | オーバーライド感度     | 20%   |   |
|    | 1  | 最大角度           | ъ           |   | 外部なイッチ        | 無効    |   |
|    | 1  | 作業中断           | 0.9 m       |   | オペレーターのタイムアウト | 15 最小 |   |
|    |    | <b>〉</b><br>設定 | <b>ک</b> هم |   |               |       |   |

#### 「設定」→「車両」→「自動操舵設 定」→「EZ-Pilot設定」→「作業開始 必要項目」→「最低速度」の順で タップする

- 自動操舵が有効になる最低速度を設 定できる
- 1.6kph~25.5kphの間で設定可能
- 低い設定にしておくと自動操舵が有 効になりやすい
- 1.6kphに設定し、必要に応じて変更 するのがおすすめ

Strimble.

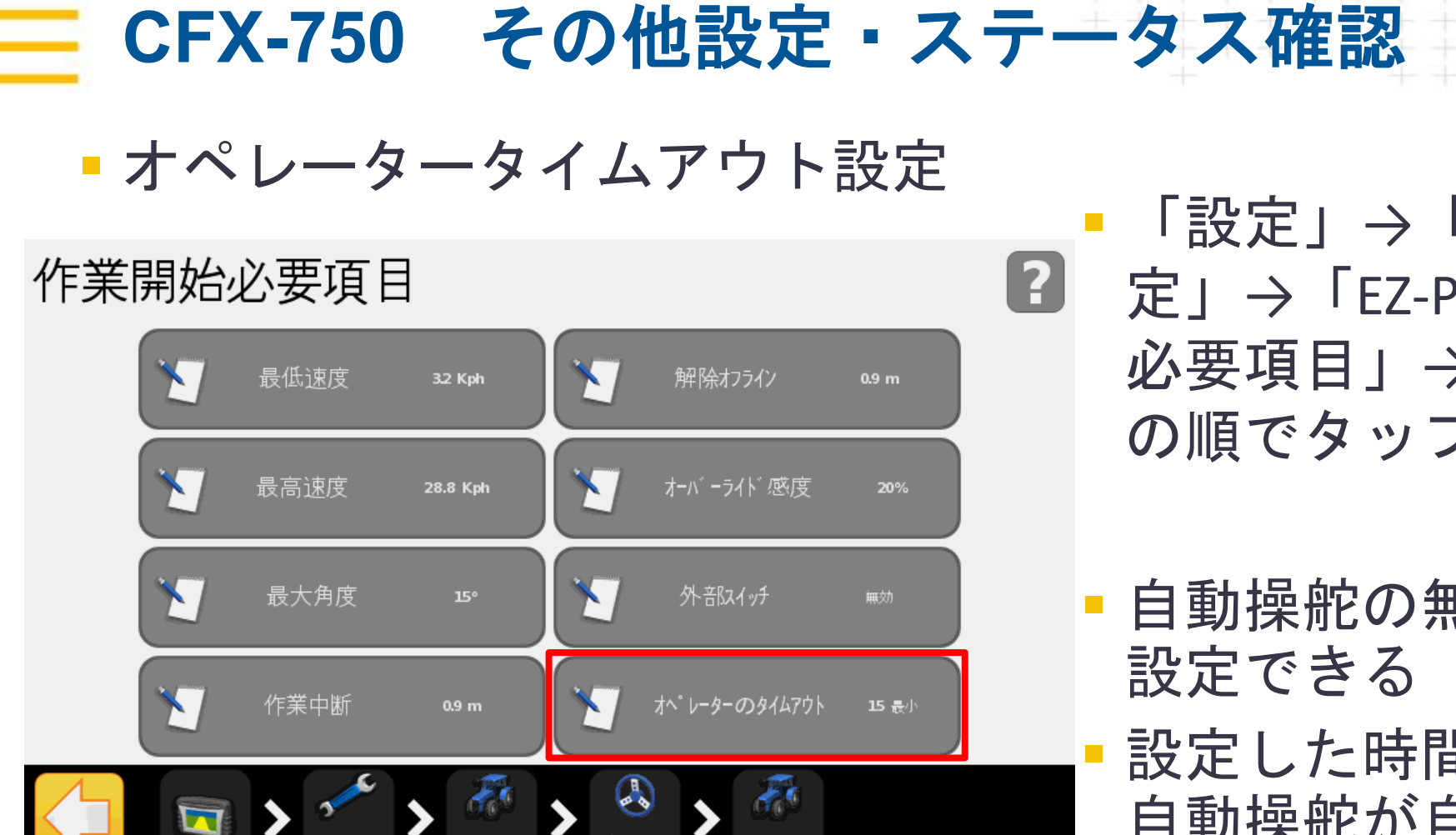

- 「設定」→「車両」→「自動操舵設 定」→「EZ-Pilot設定」→「作業開始 必要項目」→「 $\hbar^{\circ}$   $\nu$ - $\phi$ -の $\phi$  ( $\Delta T$ , D) の順でタップする
- 自動操舵の無操作切断までの時間を 設定できる
- 設定した時間以上操作を行わないと 自動操舵が自動で切れる

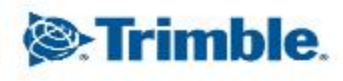

▶ 単位設定

| 画面 |   |                |           |               |         | ? |
|----|---|----------------|-----------|---------------|---------|---|
|    |   | 単位             | x-+N      | 表示画面切替        | 自動枕地    |   |
|    | 1 | - a            | 日本語       | モテータス・ポップアップ画 | 面の透明度 7 |   |
|    | 1 | カラーテーマ         | 日(初期設定)   | <b>バックライト</b> | 19      |   |
|    | 1 | 9167°-y        | UTC+09:00 | >             |         |   |
|    |   | <b>入</b><br>設定 | ><br>5274 |               |         |   |

# 「設定」→「システム」→「画面」 →「単位」の順でタップする

 単位をメートルやフィートインチに 設定することができる

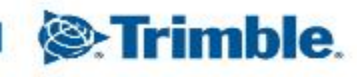

▪ 時間設定

| 画面 |   |                |                  |                                    |         | ? |
|----|---|----------------|------------------|------------------------------------|---------|---|
|    | 2 | 単位             | X-1-1            | 表示画面切替                             | 自動枕地    |   |
|    | 1 | 言語             | 日本語              | <del>ステータ</del> ス・ポップ <b>ア</b> ップ画 | 面の透明度 7 |   |
|    | 1 | カラーテーマ         | 日(初期設定)          | <b>バックライト</b>                      | 19      |   |
|    |   | 91LY ->        | UTC+09:00        | >                                  |         |   |
|    |   | <b>〉</b><br>設定 | <b>ک</b><br>نورز |                                    |         |   |

# 「設定」→「システム」→「画面」 →「タイムゾーン」の順でタップする

#### 日本時間の場合「UTC+9:00」に 設定する

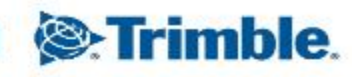

- CFX本体ステータス確認

| システム・ステータス            |                    | 2 |
|-----------------------|--------------------|---|
| ハ <sup>.</sup> ージ: ヨン | 7.80.002.4-[13.00] |   |
| バージョン日付               | 05/30/2019         | • |
| 製造番号                  | 5744570220         |   |
| 部品番号                  | 94513-00           |   |
| ハードウェア修正バージョン         | D                  |   |
| システム電圧                | 13.4 V             |   |
| 温度                    | 35.0 °C            |   |
| ファイルシステム              | EXT (512/256)      |   |
| メモリスペース残量             | 97.8%              |   |
| 操作時間数                 | 1.80 時間            | • |
|                       |                    |   |

#### 「設定」→「システム」→「ステー タス」→「システム・ステータス」 の順でタップする

 CFX-750本体のステータスを確認で きる

- 「設定」→「車両」→「ステータス」の順で タップする
- 接続されているそれぞれのステータスや接 続状況が確認できる
- ファームウェアのバージョンが確認できる

CFX-750 その他設定・ステータス確認 モジュールステータス確認

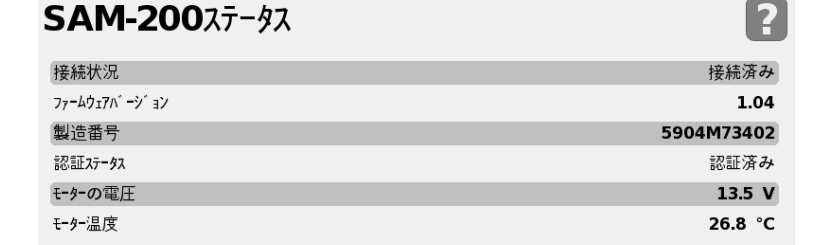

SAM-20025-92

IMD-60027-92

8

8

ステータス

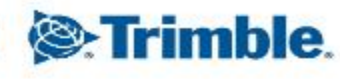

#### ■ GNSSステータス確認

ステータス

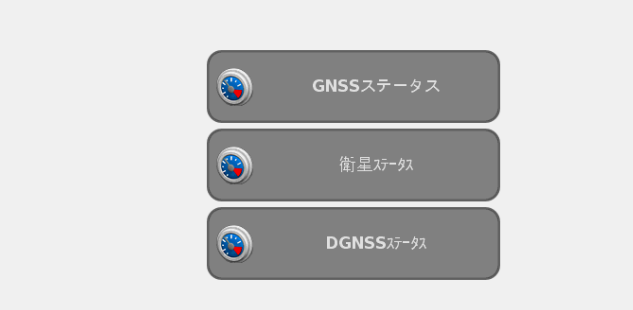

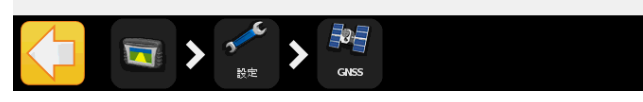

| GNSSステータス | ?              |
|-----------|----------------|
| 緯度        | 該当なし           |
| 経度        | 該当なし           |
| 高度        | 該当なし           |
| λ٤° − ١°  | 該当なし           |
| 方位角       | 該当なし           |
| 使用衛星      | 0              |
| HDOP      | 該当なし           |
| Diffステータス | <b>GNSS</b> なし |
| ポジ゙ションレート | 5 Hz           |

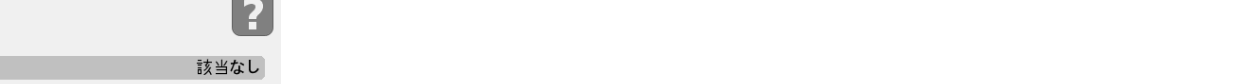

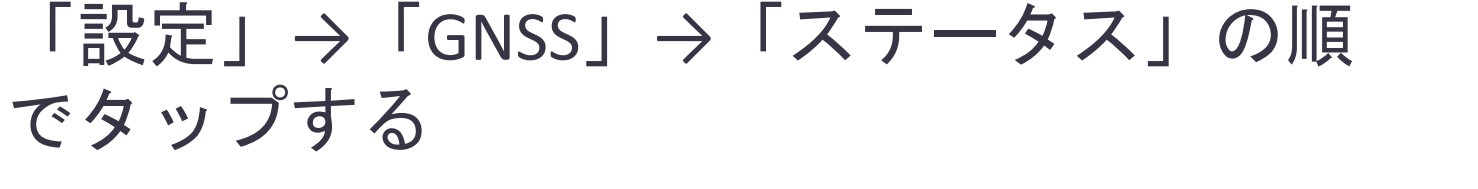

■ GNSSや衛星のステータスを確認できる

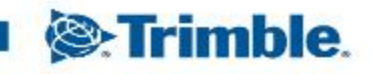

スクリーンキャプチャー

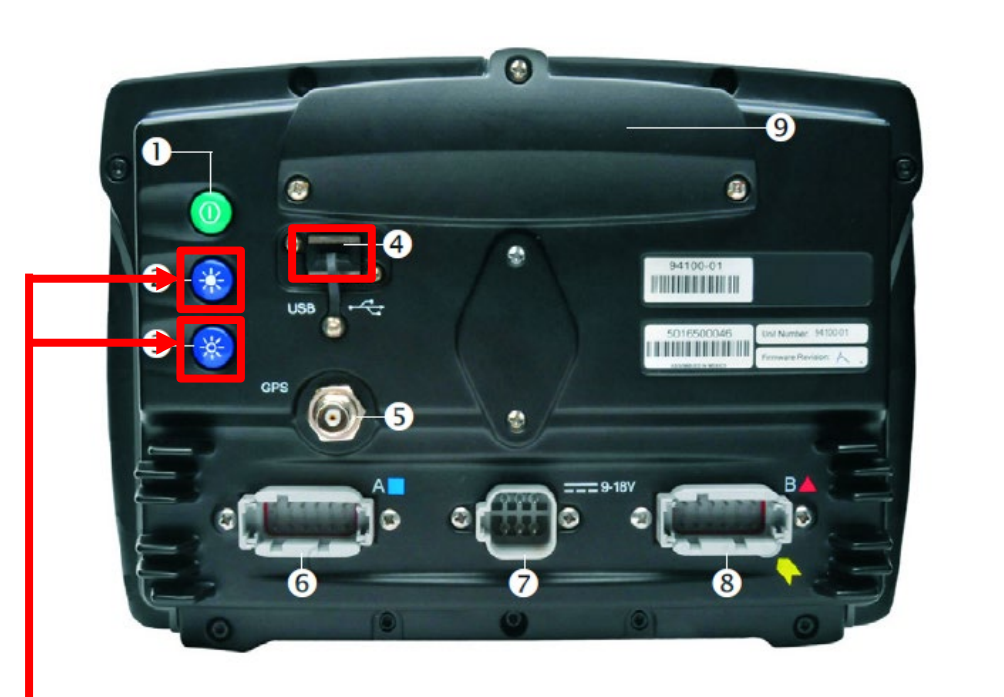

USBメモリを接続した状態で ボタン2つを同時押し  トラブルシューティングまたは独自のドキュメントを作成 するために、CFX-750には画面の画像をキャプチャする事 が可能です

1. USBメモリを差し込みます

- 2. 輝度ボタン二つを同時に押します
- ガイダンススクリーンが一瞬フラッシュします
- 「スクリーンショットはUSBドライブに書き込みされました」とメイン画面のステー タスバーに表示されます
- 画面イメージの A.PNG ファイルが 直接USBメモリに保存されます
- スクリーンキャプチャーはUSBメモリを差し込まないと行 えません

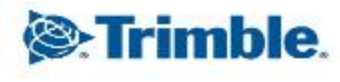

• デモモード

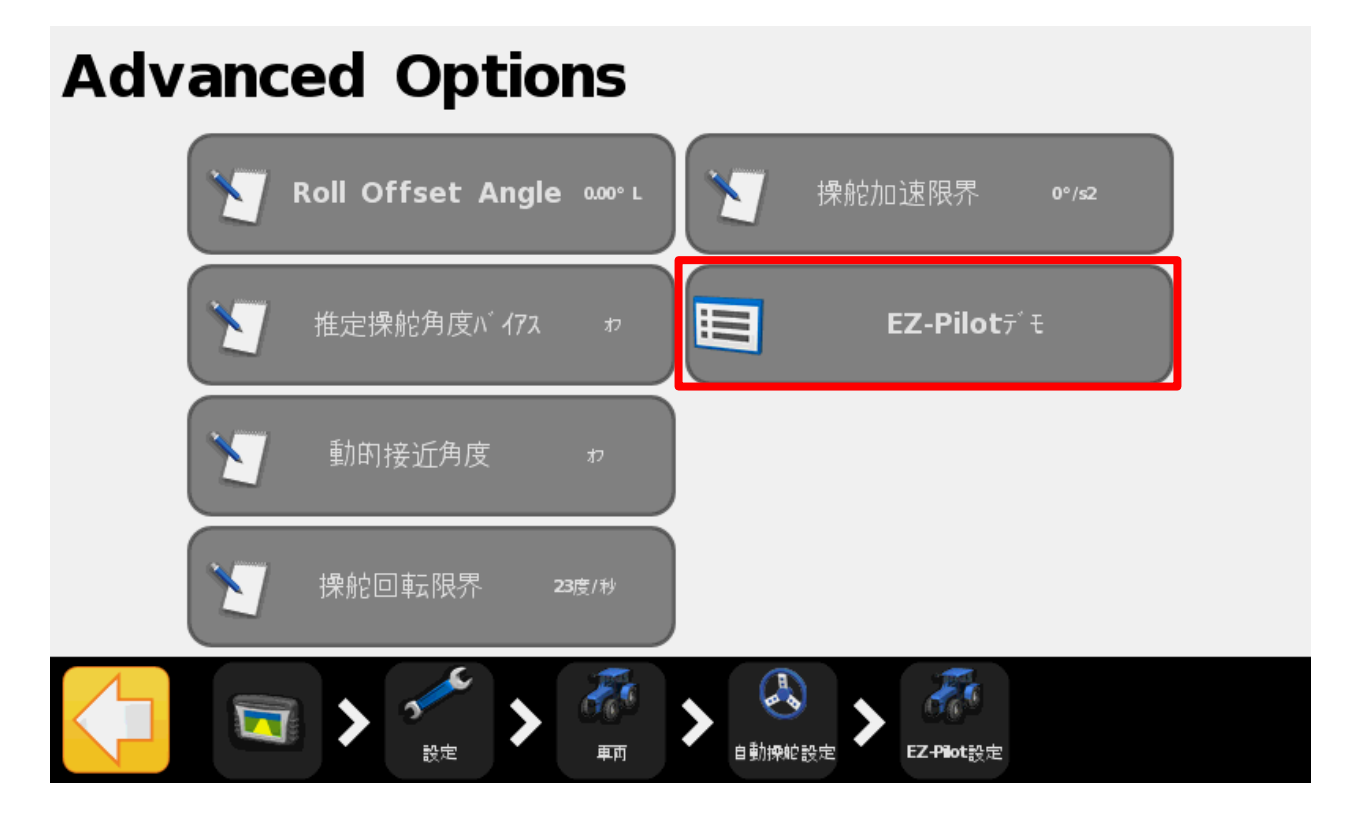

- 「設定」→「車両」→「自動操
  舵設定」→「EZ-Pilot設定」→
  「Advanced Options」→「EZ-Pilot
  デモ」の順でタップ
- デモモードに設定すると、GNSSの 受信ができない場所や、運転がで きない環境でもシミュレーション を行うことができる。